# マイページ利用方法(PC版)

### ■「マイページ」ってなに?

五島市立図書館をもっと便利に利用できるページです。 お持ちのパソコンやスマートフォン等からログインできます。 ※事前に当館の利用者登録が必要です

#### ■初回ログイン方法

五島市立図書館ホームページの右側の 「利用者ログイン」を押します。

ページ上部の「マイページ」から、 「パスワード設定」をクリックします。

新規パスワード登録画面へ移行したら 必要事項を入力します。

| _                                | マイページ                                       |            |
|----------------------------------|---------------------------------------------|------------|
| 7                                | 利用者ログ                                       | インモ        |
| 五島市立図書館<br>• 資料を探す •分類から探す       | <ul> <li>▼ズイページ</li> <li>▼ザブメニュー</li> </ul> |            |
| <u>メインメニュー</u> > 利用者ボータル<br>利用照会 | パスワード設定<br>マイページ                            |            |
|                                  | 予約カート                                       | ログイン       |
|                                  |                                             | / 1 \利田老へ羽 |

各項目は図書館利用者登録時にご登録いただいた内容を入力してください。 ※進めない場合は図書館までご連絡ください。

| <u>メインメニュー</u> > 新規パスワード登録            |                                                                       |  |  |  |
|---------------------------------------|-----------------------------------------------------------------------|--|--|--|
| 新規パスワ-                                | - ド <b>登</b> 録                                                        |  |  |  |
| (1)利用者の認証<br>利用者認証を行います<br>お客様情報を入力して | 「。<br>「下さい。                                                           |  |  |  |
| 利用者番号                                 | D00000000 (半角数字 9桁) 利用者カードのバーコードの下の数字                                 |  |  |  |
| 氏名                                    | トショカン」タロウ (全角カナ) カタカナで入力                                              |  |  |  |
| 生年月日                                  | <ul><li>例)20040801 (西暦・半角数字8桁)</li><li>例)2009年3月1日→20090301</li></ul> |  |  |  |
| 電話番号                                  | XXXX - XXXX - XXXX (半角数字)                                             |  |  |  |
|                                       | ログインするキャンセル                                                           |  |  |  |

次に、パスワード登録画面へ移行します。

任意のパスワードやメールアドレスを設定し、下部の「登録する」をクリックして下さい。 また、メールアドレス欄にアドレスを入力することで、予約のお知らせをメールで受信 することができます。(空欄の場合、利用者登録時に申し出た連絡法が優先されます) 下部のチェック欄も確認の上、ご自身が希望する方法を設定してください。

| 新規パスワード登録                                                                                             |                                                            |  |  |  |
|----------------------------------------------------------------------------------------------------|------------------------------------------------------------|--|--|--|
| (2)パスワード登録                                                                                            |                                                            |  |  |  |
| 登録バスワード                                                                                               | ●●●●●●●●●●●●●● (半角英数字 6~15桁)<br>パスワードは半角英数 6~15桁で登録してください。 |  |  |  |
| パスワード再入力                                                                                              | ●●●●●●●●●●●●●●●●●●●●●●●●●●●●●●●●●●●●                       |  |  |  |
| メールアドレス1                                                                                              |                                                            |  |  |  |
| 旧メールアドレス                                                                                              |                                                            |  |  |  |
| 新メールアドレス         (任意)         XXXXXX@XXXX.XX         (半角英数字)           ごちらで登録したアドレスは、予約確保連絡などに使用できます。 |                                                            |  |  |  |
| メールアドレス 2                                                                                             |                                                            |  |  |  |
| 旧メールアドレス                                                                                              |                                                            |  |  |  |
| 新メールアドレス                                                                                              | (任意) XXXXXXX@XXXX.XX (半角英数字)                               |  |  |  |
| 連絡先に使用するアドレス: E-Mail ▼<br>■ 今後の連絡先はこのアドレスに変更する (現在の連絡方法:電話2)<br>■ 登録済み予約の連絡先もこのアドレスに変更する              |                                                            |  |  |  |

## 登録完了画面が表示されたら「メニューに戻る」でマイページを利用できます。

| 五島市立図書館                                            | 赤海主ニの   |
|----------------------------------------------------|---------|
| ◆ 資料を探す ◆分類から探す ◆マイページ ◆サブメニュー                     |         |
| <u>メインメニュー</u> > <u>新規パスワード登録</u> > 新規パスワード登録      |         |
| 新規パスワード登録                                          |         |
| (3)登録完了<br>パスワードの登録が完了しました。<br>今後はこのパスワードをご利用ください。 |         |
| l                                                  | メニューに戻る |
|                                                    | ТОР     |
| サイトマップ                                             |         |

#### ■次回以降のログイン方法

五島市立図書館ホームページ → マイページ「利用者ログイン」 → 利用者番号(カードの9桁の番号)と設定したパスワードを入力 → ログイン可能

#### ■パスワードを忘れた場合

初回ログイン時と同じ手順でパスワードの再設定を行ってください。 図書館側からパスワードはわかりません。各自で管理をお願いいたします。

## ■マイページ画面(利用者ポータル)

ログインすると次のような機能を利用することができます。

| ・バーコード         | 五島市立図書館                                                                                                    | ● 文字サイズの変更 中 大 ホームページ こどもよ                        |
|----------------|----------------------------------------------------------------------------------------------------|---------------------------------------------------|
| 貸出カードの代わりとして使用 | ◆資料を探す ◆分類から探す ◆マイページ ◆サブメニュー<br>メインメニュー > 利用書ポータル                                                                                                  | ▲標表示ON ▲ ようごせ 様 <u>ロクソウト</u> 5 かわりー<br>(有効期限:)    |
| できます。(主にスマホ)   | 利用者ポータル                                                                                                    |                                                   |
|                | あなたの図書館利用状況です。                                                                                                    |                                                   |
| ·予約            | バーコード                                                                                                    | 新着資料一覧                                            |
| 資料検索画面で「カートに   |                                                                                                    | 文学 🗸                                              |
| 入れる」から予約を行うことが |                                                                                                    |                                                   |
| できます。          | 15日 48 M                                                                                                    |                                                   |
|                | 貝UI1()///6<br>No タイトル 返却期限日                                                                                                    |                                                   |
| ・貸出状況の確認・延長    |                                                                                                    | ・他 (件 もっと見る                                       |
| 「貸出状況」の「詳細」から  | 予約状況                                                                                                    |                                                   |
| 返却期限の延長が可能です。  | No タイトル 状態 取営期限日                                                                                                    | <b>利用照会メニュー</b> ・ <sub>武出中一覧</sub> ・ <u>予約中一覧</u> |
| ただし、期限を過ぎた状態や  |                                                                                                    |                                                   |
| 2回目の延長、次に予約して  | 図書館カレンダー                                                                                                    |                                                   |
| いる方がいる場合は延長が   | 本館 ▼ (休館日 イベント <mark>返即期限日</mark><br>前月 翌月                                                                                                    | 利用者情報設定                                           |
| できません。         | 日曜 月曜 火曜 水曜 木曜 金曜 土曜                                                                                                    |                                                   |
|                | 1         2         3           4         5         6         7         8         9         10                                                      | ●お気に入り一覧<br>気になる本を最大 50 件まで記録できます。                |
| ・My本棚          | 11         12         13         14         15         16         17           18         19         20         21         22         23         24 | ●おすすめ本一覧<br>他の利用者におすすめしたい本の一覧です。主                 |
| 貸出履歴等を参照できます。  | 25 26 27 28 29 30 31                                                                                                    | にレビュー投稿者のおすすめ本として表示され<br>ます。(表示を許可している場合)         |
| 履歴は「貸出履歴保存開始」  |                                                                                                    |                                                   |
| をクリック以降からのものにな | <u>圏国設定をリセット</u><br>TOP                                                                                                    |                                                   |
| ります。※手動・早期設定推奨 | サイトマップ                                                                                                    | Copyright (c) 五島市立回書館 All Rights Reserved.        |